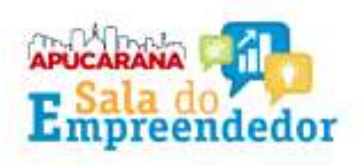

1. Clique no botão "SOLICITAR BAIXA"

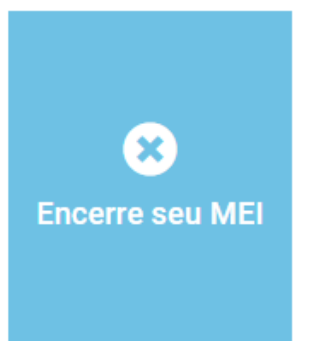

2. Informe seu CPF e senha de acesso da conta gov.br que deve ter nível Prata ou Ouro.

| Bem-vi  | ndo ao <mark>s</mark> istema de alte | ração de MEI.                    |
|---------|--------------------------------------|----------------------------------|
| Para ac | essar o sistema é nece               | essário realizar login com GOV.B |
|         |                                      |                                  |
| 1       | Entrar com <b>gov.</b>               | r Ir para gov.br                 |

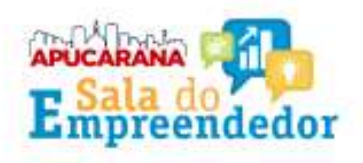

\*Se ainda não possui este cadastro, volte ao menu da Sala Digital e clique na aba CRIAR CONTA GOV.BR

#### Se já estiver logado no portal, é só conferir os dados da sua empresa e em seguida marcar a declaração de Baixa.

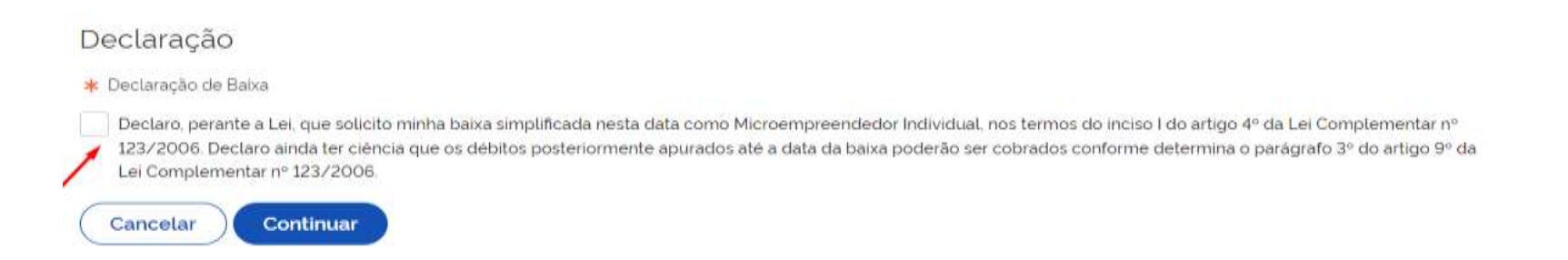

### Marque a declaração de baixa e clique em "Continuar"

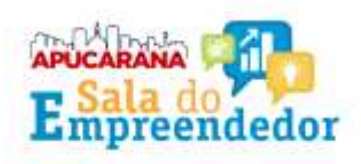

# Emita o cartão CNPJ que terá a situação cadastral como BAIXADO.

| daTRIZ.              | COMPROVANTE                                                                                                    | COMPROVANTE DE INSCRIÇÃO E DE SITUAÇÃO<br>CADASTRAL |             |  |
|----------------------|----------------------------------------------------------------------------------------------------|-----------------------------------------------------|-------------|--|
| OR EXPRESSOR         |                                                                                                    |                                                     |             |  |
| ALL DE BANKLOOKEN    | N/ ALME (# Hokfigur)                                                                                                    |                                                     | PORTE<br>ME |  |
| COOL 5 DEBOXCEC DUAR | TOOR SCHOOL PROCESS                                                                                                    |                                                     | 563         |  |
| no for a second      | Deservoyment                                                                                                    |                                                     | 1.00        |  |
|                      | and a second second sec | MUNICATION AND AND AND AND AND AND AND AND AND AN   |             |  |
| SCREEK, ELEPHONE, I  |                                                                                                    | TELEFORE                                            |             |  |
|                      | A CARL MARKET                                                                                                    |                                                     |             |  |
|                      | and set                                                                                                    |                                                     |             |  |

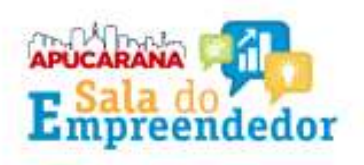

6. Após a realização da baixa, o empresário precisa realizar mais duas obrigações:

Acesse a guia EMISSÃO DE DAS e efetue o pagamento dos boletos (DAS) que ainda estejam em aberto, desde o mês de abertura até o mês de baixa do CNPJ MEI.

Clique em "Acesse a DASN" e envie a DECLARAÇÃO ANUAL DO SIMPLES NACIONAL DE BAIXA clicando em (SITUAÇÃO ESPECIAL)

Na DASN de Situação Especial\* (extinção) precisa ser informado o faturamento obtido durante o último ano da empresa. Exemplo: CNPJ baixado em 2020 ->

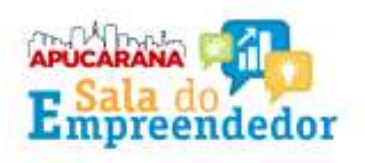

Exemplo: CNPJ baixado em 2020 -> enviar DASN de Situação Especial referente ao período de 2020 (faturamento total bruto) em que a empresa esteve ativa.

\* O envio da declaração de extinção deve ocorrer até o último dia do mês:

a) De junho, na hipótese da extinção ocorrer entre janeiro e abril de cada ano;
b) Subsequente ao mês da extinção, quando a extinção ocorrer entre maio e dezembro de cada ano.

#### ATENÇÃO!

1 - Os débitos e obrigações em aberto não impedem que você dê baixa em seu CNPJ.

2 - A baixa é permanente e não pode ser revertida.

3 - A baixa do registro sem quitação dos débitos não impede que posteriormente sejam lançados ou cobrados no seu CPF os impostos, contribuições e respectivas penalidades decorrentes da falta de recolhimento ou da prática comprovada e apurada em processo administrativo ou judicial de outras irregularidades praticadas.